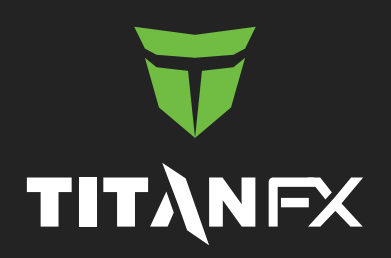

#### bitwallet マニュアル 口座開設と入出金について

# 目次

| Titan FXへの入金方法        |            |   |
|-----------------------|------------|---|
| bitwallet 新規ウォレット開設方法 |            | 2 |
| bitwallet             | サインイン方法    | 4 |
| bitwallet             | 入金方法       | 4 |
| クライアン                 | トキャビネット    |   |
| クレジットオ                | カードからの入金方法 | 6 |
| TitanFXか              | らの出金方法     | 7 |
| bitwallet             |            | 7 |

# Titan FXへの入金方法

現在Titan FXでは、クレジットカード(Visa, Master, Amex), bitwallet, Neteller, Skrill にてご入金を頂け ますが、日本在住の方はNetellerとSkrillがご利用頂けないため、クレジットカードもしくはbitwalletにてご入金 下さい。

※電信送金につきましては、現在サービスを一時停止しております。 入金方法の詳細は<u>こちら</u>をご確認ください。

| ラクレジットカード           手数料無料 | <b>NETELLER</b> 。<br>手数科無料 | Skrill<br>于放利無利 | <b>使, bitwallet</b><br>于政府無料 | • |
|---------------------------|----------------------------|-----------------|------------------------------|---|
|---------------------------|----------------------------|-----------------|------------------------------|---|

#### bitwallet 新規ウォレット開設方法

bitwalletアカウントをお持ちでない場合は、事前登録が必要となります。 <u>こちら(https://bitwallet.com/ja/</u>)より、bitwalletのウェブサイトへ移動し、 「新規ウォレット開設」をクリックしてください。

| bitwallet 新規登録            | bitwallet 新規登録                                                          |  |
|---------------------------|-------------------------------------------------------------------------|--|
| アカウント開設にあたり、以下の情報を入力して下さい | アカウントの種類を選択して下さい                                                        |  |
| VAPAR V                   | パーソナル(個人)アカウント<br>クレジットカード、銀行送金による口座への入<br>金、ご登録銀行口座への出金、個人間送金をご        |  |
| 🔄 titanfx@japan.com       | 利用頂けるアカウントです。                                                           |  |
| 127-F                     | パーソナルアカウントの機能に加え、オンライ<br>ンビジネスによる代金の受け取りや、代金の講<br>次税課など、ビジネスに対応したアカウントで |  |
| ↑ パスワードの再入力               | 7.                                                                      |  |
| (水へ進む)                    | << 戻る 続行する                                                              |  |
| アカウントの種類について詳しい説明が必要ですか?  | アカウントの種類について詳しい説明が必要ですか                                                 |  |
|                           | 既にアカウントをお持ちの方 サインイン                                                     |  |

bitwallet 新規登録より必要事項を入力の上、「次へ進む」をクリックし、画面が変わりましたら、 bitwallet 新規登録より、アカウントの種類(個人、もしくは法人)を選択し、「続行する」をクリックしてください。

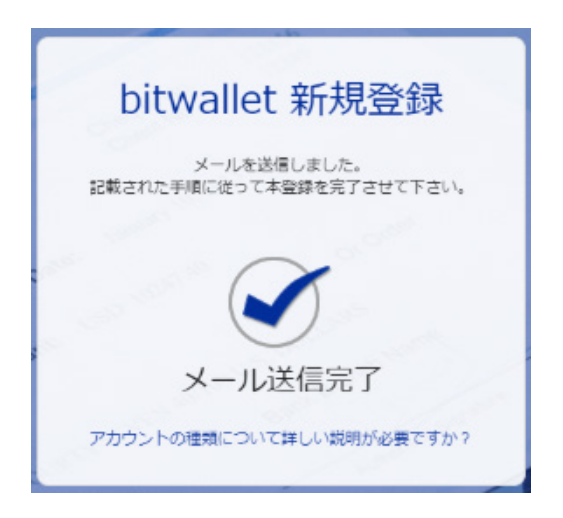

その後、ご登録のメールアドレスとパスワードを入力の上、「登録する」をクリックいただくと、上記の通り 「メール送信完了」の表示がされ、ご登録のメールアドレスへ「[bitwallet] パーソナル(個人)アカウントもしくは ビジネス(法人)アカウント開設用のリンクの送付」というタイトルでメールが送信されます。メールの本文に ございます開設用リンクをクリックの上、本登録に進みます。

※こちらの開設用のリンクは1時間経過すると使用できませんので、ご注意ください。

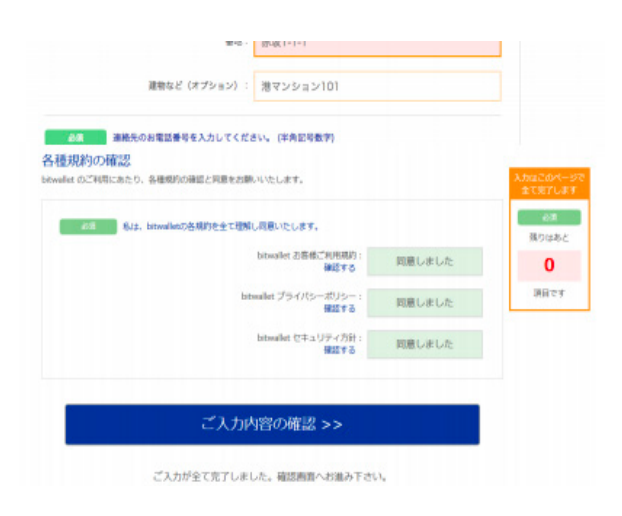

開設用リンクをクリックしますと、本登録画面に移動します。必要事項をご入力いただき、「ご入力内容の確認」を クリックします。その後、登録内容が再度表示されますので、内容にお間違いがないことを確認の上、「登録完了」 をクリックし、本登録を完了させてください。「Completion 登録完了」の表示が出ましたら、 本登録完了となります。 尚、bitwalletにてお客様の審査がされますので、1営業日以内に審査が完了し、bitwalletのお客様個別の アカウントにサインインができるようになります。

# bitwallet サインイン方法

新規本登録完了後<u>bitwallet</u>より、「サインイン」をクリック、必要事項を入力の上サインインしてください。 この際、「私はロボットではありません」にチェックを入れるのを忘れないでください。

# bitwallet 入金方法

※初めてクライアントキャビネットへの入金をbitwallet経由でされる場合には、bitwalletへの入金を 済まされた後、その金額の範囲内でクライアントキャビネットから入金依頼をお願いいたします。

※マイウォレットにすでに入金され、残高がある場合、下記の方法に従い、マイウォレットにある金額の範囲内で、 クライアントキャビネットへの入金依頼を進めてください。

尚、入金されるMT4/MT5の口座の基本通貨とbitwalletの通貨が同一である必要がございます。通貨単位が 異なる場合には、クライアントキャビネットより、ご希望の基本通貨にて追加口座を作成いただくか、もしくは bitwallet上にて通貨の両替を行ってから、入金作業をしてください。

<u>クライアントキャビネット</u>にログイン後、左側メニューより「入金」をクリックしていただき、下記の画像の手順に 沿って入金リクエストを完了させてください。

| ഫി         | ダッシュポード        | 1                          | 八业                                    |                    | AS, E.E.                  |
|------------|----------------|----------------------------|---------------------------------------|--------------------|---------------------------|
| φ          | ##             |                            |                                       |                    |                           |
| 6          | A#             | 入金する取引口座<br>ごおいのロルが一般にない場合 | を選択してください。<br>Hは、当社へB用い合わせください。       |                    |                           |
| 0 I        | 記[入金]          | をクリック                      | JPY 0                                 | 取引印座               | JPY 0                     |
| <u>с</u> т |                | 取引口身                       | ②入金を希望さ                               | れる取引口座な            | を選択してください。                |
|            |                |                            |                                       |                    |                           |
|            | 101111日の<br>22 | 八宝金額を選択、                   | または指定してください。                          |                    |                           |
|            |                | ¥ 50,000 ¥ 3               | 0,000 ¥ 20,000 ¥ 10                   | 3,000 28日 ¥        | 20,000                    |
|            |                | ③上記にご                      | 希望の入金金額が表                             | 表示されていな            | い場合には、右枠                  |
|            |                | 入金方法を選択し                   | の八玉額(千用剱日<br>てください                    | <i>ቸወው</i> ን  «ርለ  | JJS/2800                  |
|            |                | 下記より、ごを用の入会かけ6<br>ください。    | と誰的してください。 対岸なく子伝さを造める                | 5ことができるよう、すべての詳細   | 項目が記入されており、正しいことを確認して     |
|            |                | E クレジットカード<br>TEHAN        | > NETELLER.                           | Skrill             | SERIARI                   |
|            |                | ◆□◆ 電信送金<br>T=0:58         | STICPAY ④上記                           | [ bitwallet ] ?    | を選択してください。                |
|            |                |                            |                                       |                    |                           |
|            |                | bitwallet口座を確認             | 図してください<br>ICメールアドレスで意味されたbiovallet口店 | idoollaoguett. The | 情報がbinwilerでの意味と同じであることをご |
|            |                | 極速ください。                    |                                       |                    |                           |
|            |                |                            |                                       |                    |                           |
|            |                |                            | <b>5登録メールアドレ</b>                      | えを確認して             | ください。                     |
|            |                | 入金 JPY ¥20,000             | ● 「○ 」                                | え・・」 をクリッ          | クして入金依頼                   |
|            |                |                            | を完了してく                                | ださい。               |                           |

※⑤弊社の登録と同じ名義、同じメールアドレスで登録されたbitwallet口座からの送金のみ可能です。 こちらで入力されているメールアドレスとbitwalletでの登録メールアドレスと同じであることを必ず ご確認ください。

「⑥入金●●」をクリックしますと、自動的にbitwalletのサインイン画面に移動します。bitwalletにサインイン後、 ご希望の入金方法を選択いただき、入金処理進めてください。

※入金方法によって対応通貨が異なることがございます。また入金方法によってマイウォレットへの金額反映の時間が異なりますので、bitwallet入金時に確認されることをお勧めいたします。

クライアントキャビネットにて入金依頼を済ませ、その後、bitwallet画面に移動、マイウォレットから取引口座への 入金依頼を進めますと、下記の流れで画面が表示されます。

「資金送信」にて必要事項をご入力の上、ログイン、「bitwallet 資金の送金」にて表示される詳細をご確認の上、 「決済する」をクリックしてください。決済が完了しますと、「Completion 完了」が表示されます。

| 資金の送金                                                         | bitwallet 資金の送金                                          |             |
|---------------------------------------------------------------|----------------------------------------------------------|-------------|
| 送金情報       マーチャント名:     T***** *****i****ed       送金金額:       | 送金 <mark>備報</mark><br>マーチャント名: T**** ****j***ed<br>送金金額: | Completion  |
| Sign in<br>ご登録メールアドレス<br>・・・・・・・・・・・・・・・・・・・・・・・・・・・・・・・・・・・・ | アカウント決済<br>認証済みメールアドレス                                   | → 完了        |
| ません<br>ません<br>アライパシー・HURIND                                   | USD口座残高:<br>USD口座支払:                                     | マーチャント画面に戻る |
| バスワードをお忘れの方 パスワードリセット                                         | 決済する                                                     |             |
| キャンセルしてマーチャント画面に戻る                                            | キャンセルしてマーチャント画面に戻る                                       |             |

弊社よりご登録のメールアドレスに「TitanFX:入金完了通知:口座 XXXXXXX」という表題で入金完了通知が 届きます。

ご入金はMT4/MT5口座へ即時反映、手数料も無料となります。

# クライアントキャビネット クレジットカードからの入金方法

クレジットカードでのご入金の場合、事前にカード登録が必要となります。

クライアントキャビネットログイン後、画面左側メニューの「入金」をクリックの上、 画面中央にあります「新しいクレジットカードの登録」よりご利用になるクレジットカード情報を登録してください。 登録が完了後、「クレジットカード登録完了のお知らせ」という表題にて登録内容の完了通知が届きます。

| ոՈ ダッシュホ−ド  | クレジットカードを選択する<br>下記の登録されたカードを利用して入金が同の上記をクリックして、クレジットカード情報を登録してください。<br>XXXX-XXXX-XXXX ←クレジットカード情報を入力するとこちらに表示され、基明能 |
|-------------|----------------------------------------------------------------------------------------------------|
| Φ上記「入金」をクリッ | <ul> <li>クレジットカード情報を入力する</li> <li>         ・・・・・・・・・・・・・・・・・・・・・・・・・・・・・</li></ul>                                   |
|             | ③カード情報を入力してください。CWの入力を忘れずに行ってください。<br>入金 JPY                                                                         |

④こちらをクリックしてクレジットカードでの入金依頼完了となります。

上記④「入金」をクリックし、入金処理完了後、「TitanFX:入金完了通知:口座 XXXXXXX」の表題にて入金完了 通知がメールにて届きます。

ご入金は即時反映、手数料も無料となります。

# Titan FXからの出金方法

弊社の出金方法の詳細はこちらをご確認下さい。

※クレジットカードで入金頂いた場合、クレジットカードによる入金累計金額までを限度に、クレジットカードによる出金が優先されます。

※電信送金につきましては、現在サービスを一時停止しております。

# bitwallet 出金方法

入金時と同様にクライアントキャビネットにログイン後、下記画像左側メニューにあります「出金」を クリックし、bitwalletへの出金の詳細を選択し、出金リクエストを進めてください。

|                            | 出金する口座を選択してください*                                                                                                    |  |
|----------------------------|----------------------------------------------------------------------------------------------------|--|
| <u>ฏฏ]</u> <i>∮</i> ୬シュポード | ご帝國の口臣が一覧にない場合は、当社へお問い合わせください。                                                                                                    |  |
| <u>↓</u> #:金               | 和引口度 JPY 0                                                                                                    |  |
|                            | ◎出金口座を選択してください。                                                                                                    |  |
| <u></u> λ <b>2</b>         | TRSID de JPY 0                                                                                                    |  |
|                            | y/2                                                                                                    |  |
|                            | 出金方法を選択してください*                                                                                                    |  |
|                            | リクエスト先了後、確認のEメールが集きますので、充了ボタンを押してください、リクエスト手続き先了後、取引口座からの出金は、即時反映となりますが、出金方法に応じており<br>う、すべての評価項目に正しく入力されてていることをご確認ください                                                                                                    |  |
|                            | 日度間間会を約<br>地の取り回転へ発生すまた。<br>注意時間、5月         回回 クレジットカード<br>学校に低年<br>会時間間、カード合金による         NETELLER.<br>ユアル 学校に<br>会時間間、カード合金による         Skrill<br>ユアル 学校に<br>会時間間、カード合金による         シーク会とによる         シーク会とによる         Skrill<br>ユアル 学校に<br>会時間間、カード合金による         シーク会とによる         シーク会ととの         シーク会とによる         シーク会とによる         シーク会とによる         シーク会とによる         シーク会とによる         シーク会とによる         シーク会とによる         シーク会とによる         シーク会とによる         シーク会とによる         シーク会としま         シーク会としま         シーク会としま         シーの会としま         シーの会としま         シーの会との         シーの会としま         シーの会との         シーの会としま         シーの会との         シーの会との        シーの会との        シーの会との        < |  |
|                            | ③bitwalletを選択してください。                                                                                                    |  |
|                            |                                                                                                    |  |
|                            | Bitwallet口座を確認してください                                                                                                    |  |
|                            | 弊社の登録と同しな墓、同じメールアドレスで登録されたbitwallet口座への送金のみ可能です。下記の薄新がbitwalletでの登録と同じであることを確認してください。                                                                                                    |  |
|                            | のご取組のメールスとしてもごを知ください                                                                                                    |  |
|                            | ゆこ宣録のメールアトレスをご確認くたさい。                                                                                                    |  |
|                            | この方法を利用して出金できる金額 出金可能総額が表示されます。                                                                                                    |  |
|                            | 出金額を選択してください <sup>*</sup><br>\$ 100.00 \$ 70.00 \$ 50.0 \$ 20.00 <sup>変た法</sup><br><sup>変た法</sup><br><sup>変た法</sup><br><sup>変た法</sup><br><sup>変た法</sup><br><sup>変た法</sup><br><sup>変た法</sup><br><sup>変た法</sup><br><sup>変た法</sup><br><sup>変た法</sup><br><sup>変た法</sup><br><sup>変た法</sup><br><sup>変た法</sup><br><sup>変た法</sup><br><sup>変た法</sup><br><sup>変</sup><br><sup>変の</sup>                                                                                                    |  |
|                            | ⑤上左記にご希望の入金金額が表示されていない場合には、右枠内にご希望の入金額(半角数字のみ)をご入力ください。                                                                                                    |  |
| 追加取引 口座の<br>関数             | ■ま金 USD \$2000 ゆこちらをクリックして出金依頼完了となります。                                                                                                    |  |

⑥「出金」をクリックしますと、ご希望の取引口座からご登録のマイウォレットへの出金リクエストとなります。 ご登録のメールアドレスに「出金リクエストの確認(完了ボタンを押してください)(レファレンス番号)」の タイトルでメールが送信されますので、内容を確認いただき、本文中の「出金を確定」をクリックします。 メールにて「bitwallet出金完了通知:口座 XXXXXXX」という表題の出金完了通知が届き、出金完了となります。 ご出金はマイウォレットへ即時反映、手数料も無料となります。

ご不明な点があれば、弊社<u>公式サイトのFAQ</u>、もしくは平日24時間対応の日本語<u>ライブチャット</u>にて お問い合わせ下さい。

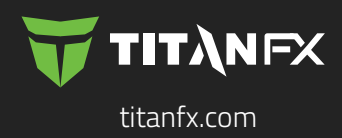